### リニアアクチュエータ 選定用ツール EL-Sizing 2.2.4

#### 対象アクチュエータ:OSP-E、ETH、HMR (XFCは対象外です。)

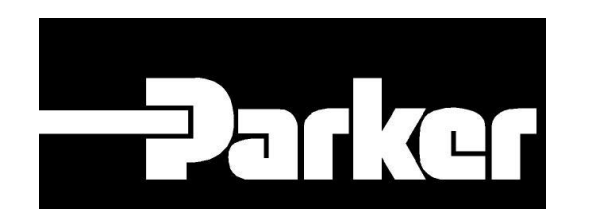

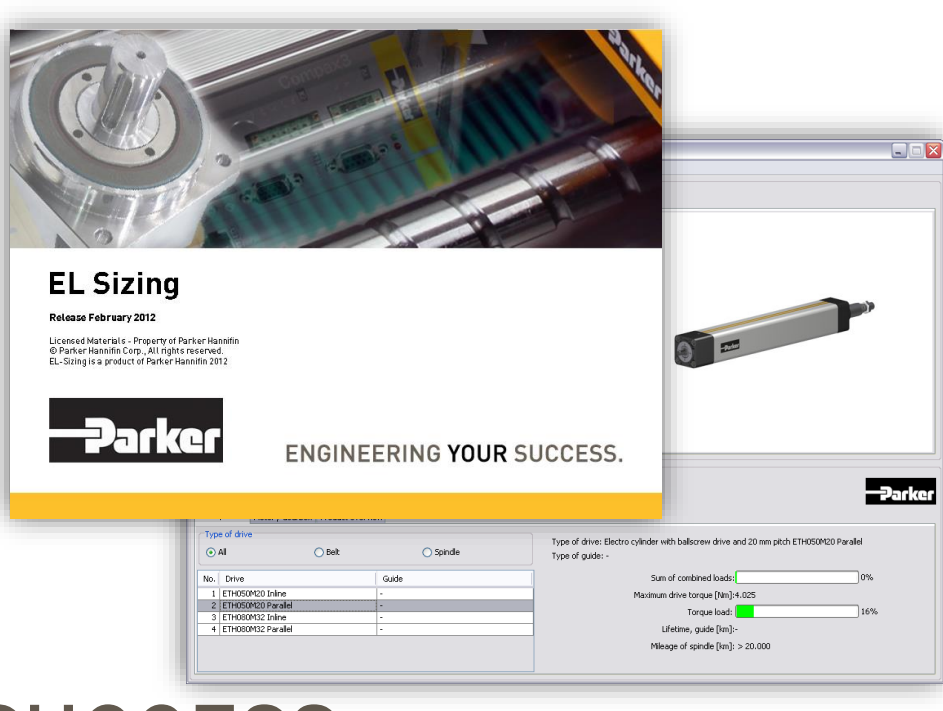

## Leading with Purpose

January 28, 2025

#### **ENGINEERING YOUR SUCCESS.**

### EL-Sizing 2.2.4の概要

- ✓ EL-Sizing はサイジングと機器の選定が出来るソフトです。
- ✓ このソフトはお客様のご使用方法に応じた一軸を構成する 為の機器を選定できます。
- ✓ 計算と結果はカタログ仕様数値を基本にして選定します。
- ✓ 計算結果の出力は以下内容を纏めたものです。
  - 、、ご使用条件に関した要求仕様(計算結果)と
  - 、、対応部品一覧(駆動に必要な関連部品の一覧)
- ✓ El-sizing はフリーソフトです。
- ✓ ダウンロード方法はP23をご参照ください。
   Info: EL-Sizing はOriga/EME が開発したソフトです。
   主な対象商品はETH、HMR、OSPE等が有ります。

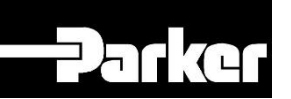

### EL-Sizing 2.2.4で選定が出来る製品

このソフトで3種類の異なる機器の選定が出来ます。 ソフトの開始画面で3種類の型式の選定をする必要が有ります。

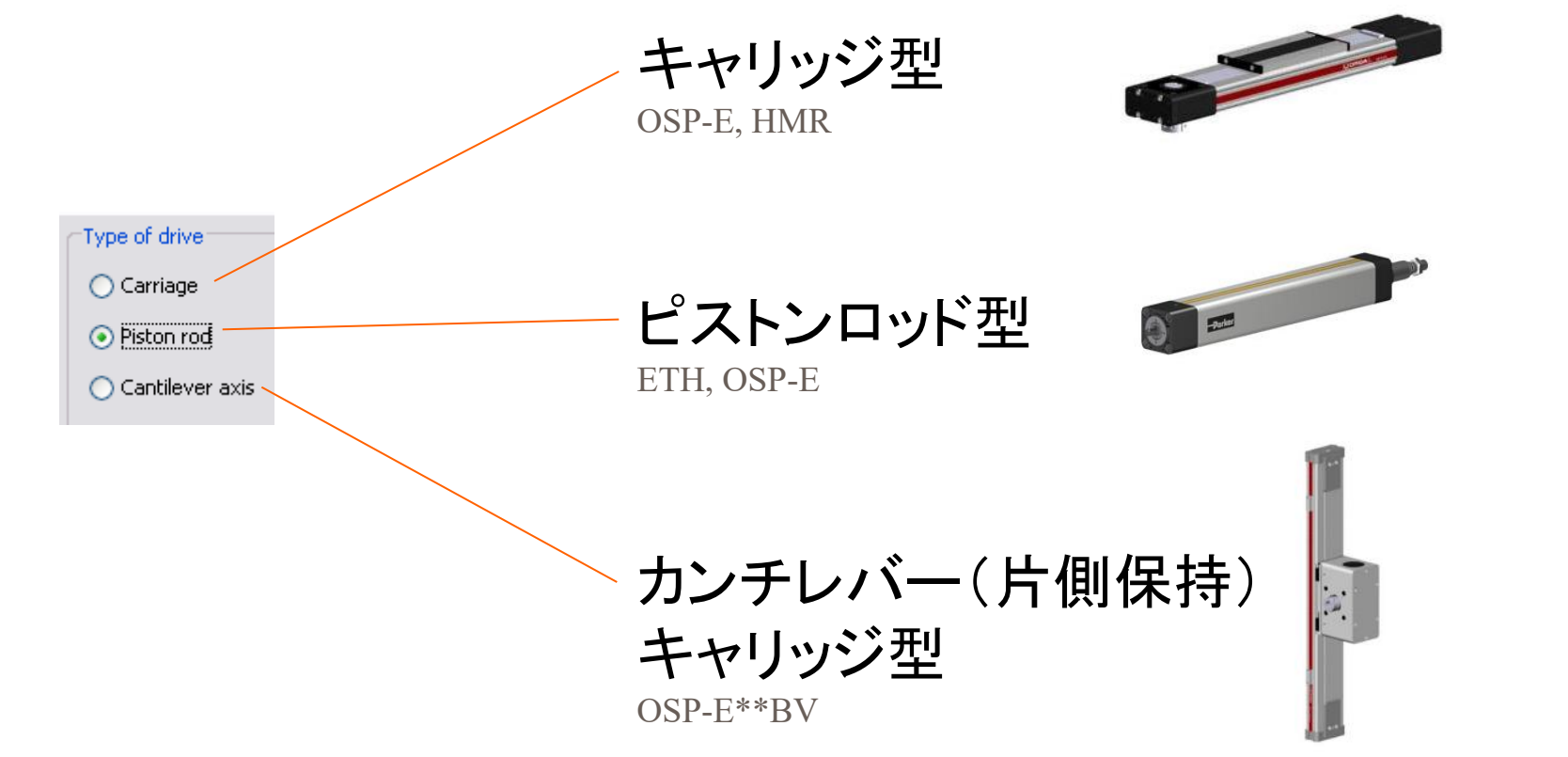

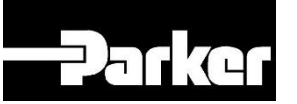

#### EL-Sizing 2.2.4の画面表示

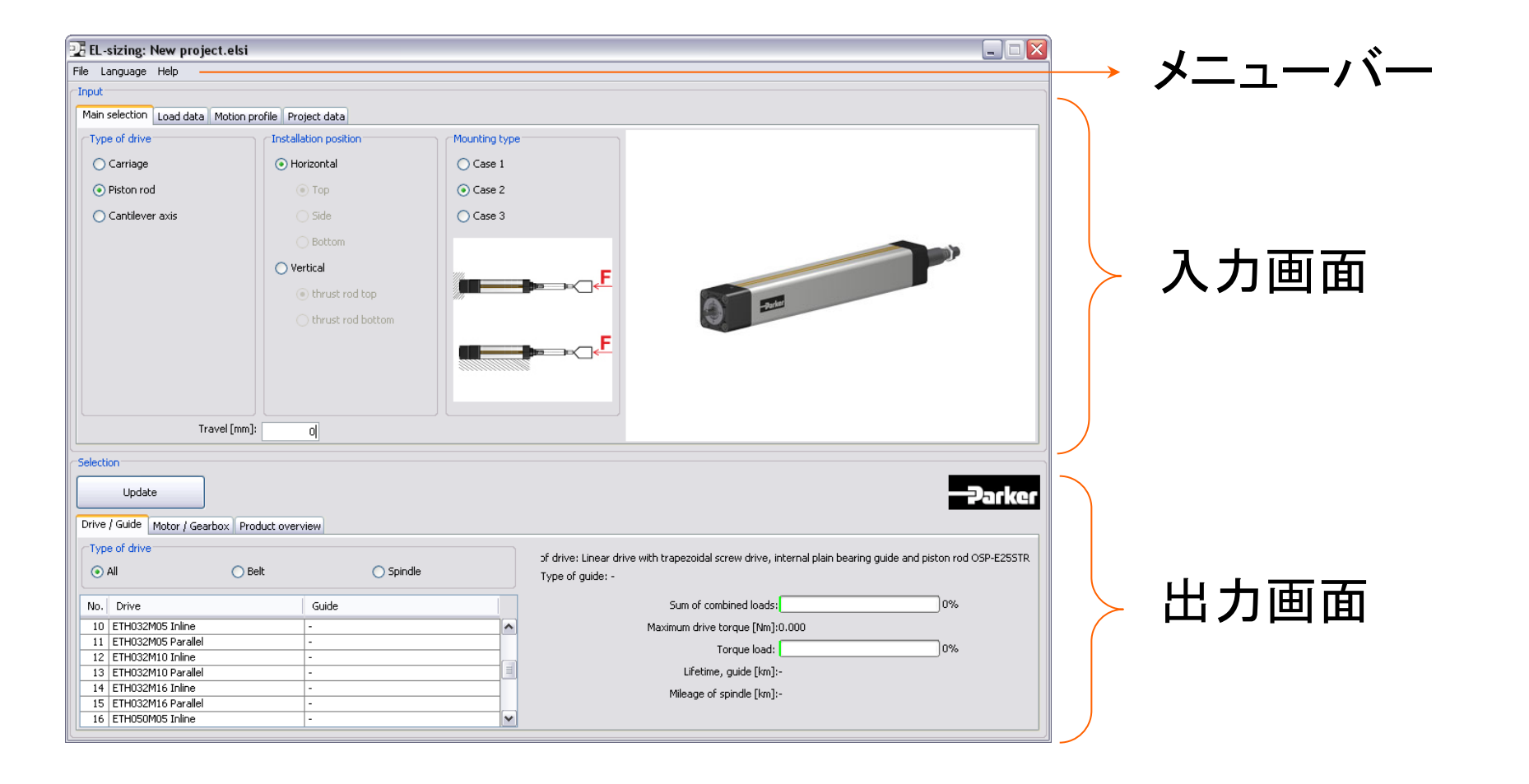

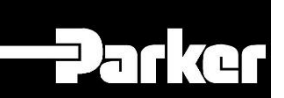

4

### EL-Sizing 2.2.4の画面表示とプルダウンメニュー

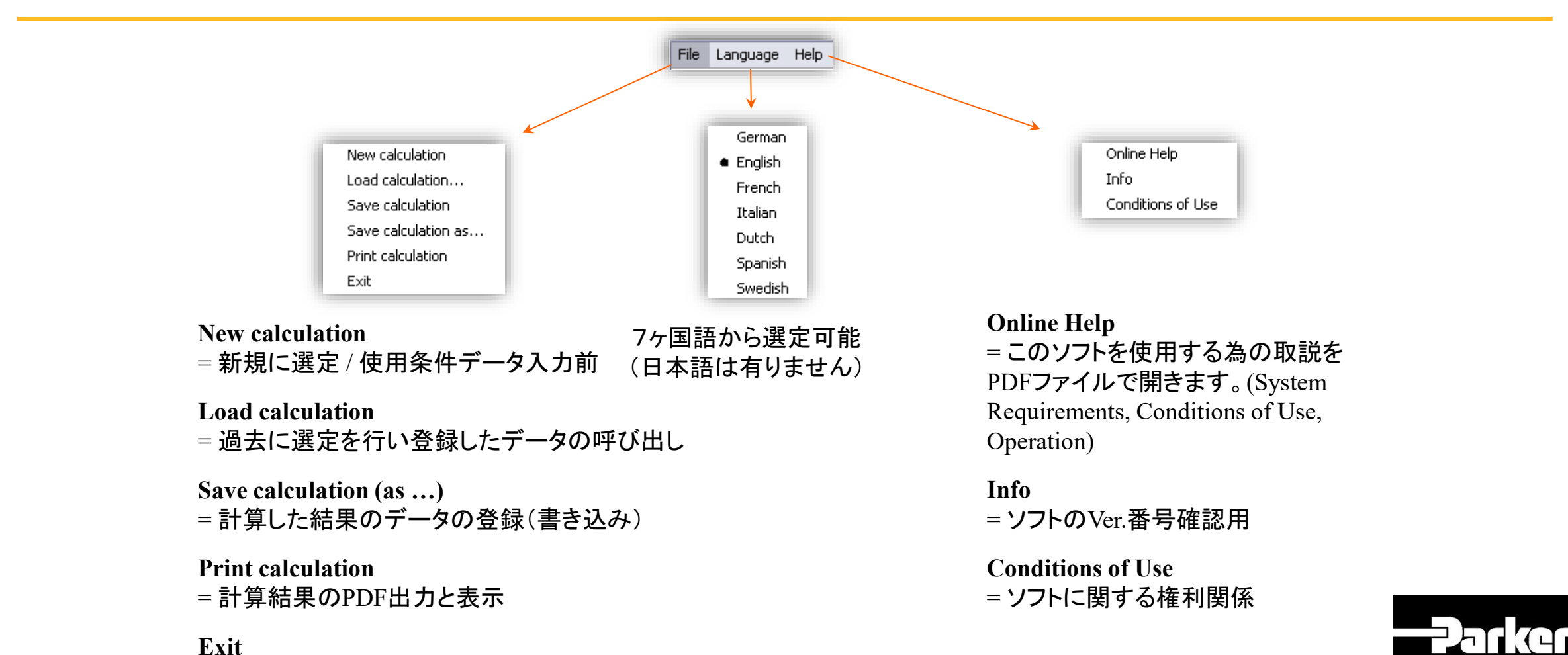

5

= 選定ソフトの終了

### EL-Sizing 2.2.4の画面表示 – データ入力

#### 画面表示: Main selection

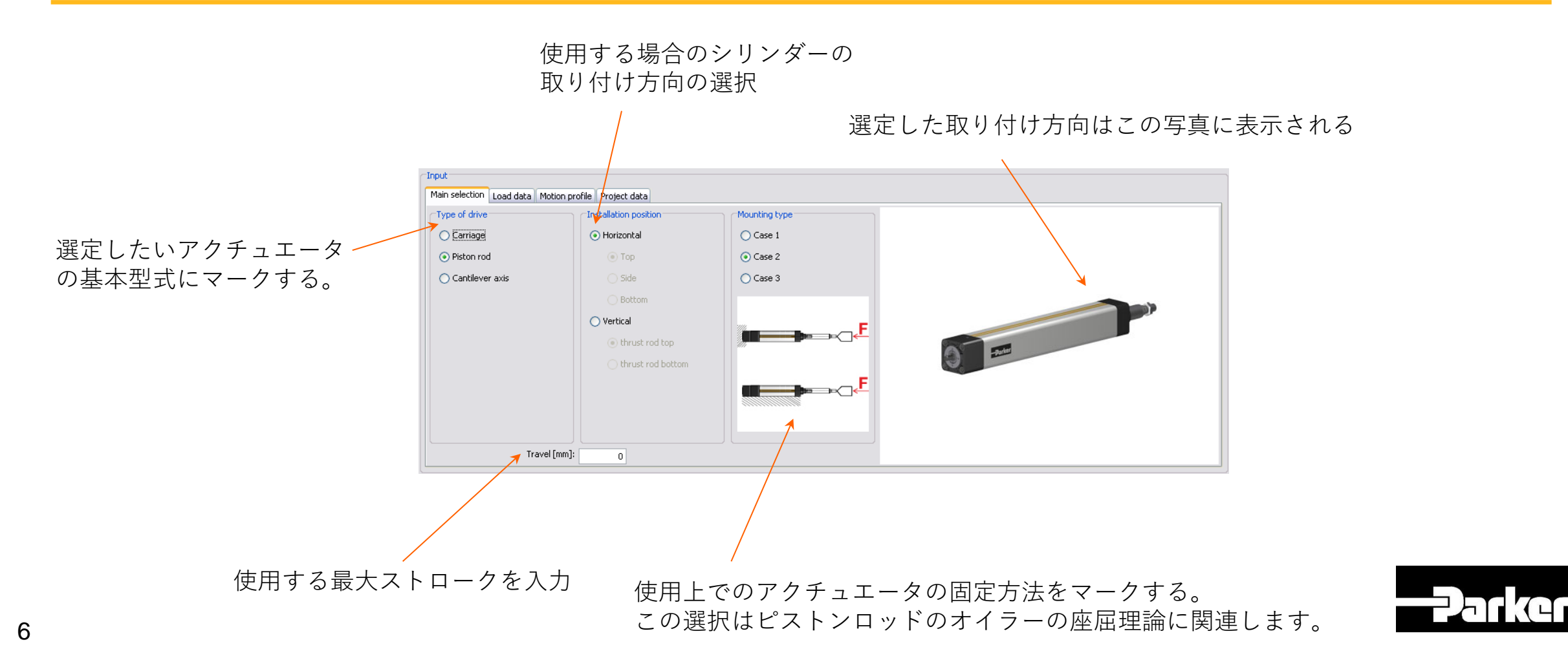

#### 画面表示: Load data

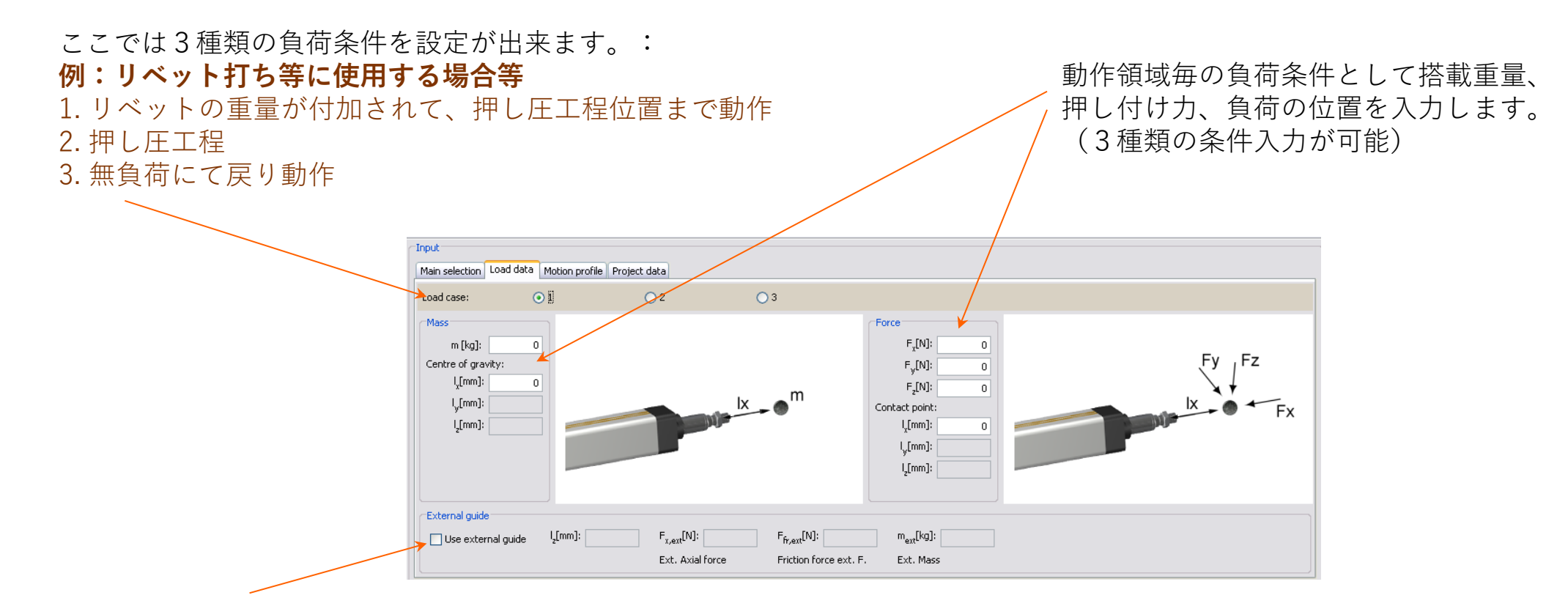

外部にガイドを配置する場合はこのボタンをクリックします。この設定の場合外力の一部は外部設置ガ イドに吸収されることになります。この場合の使用条件はこの空欄に入力願います。(上部の入力欄に はデータ入力が出来ません。)

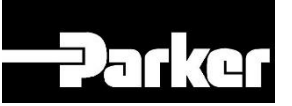

7

#### **画面表示: Motion profile**

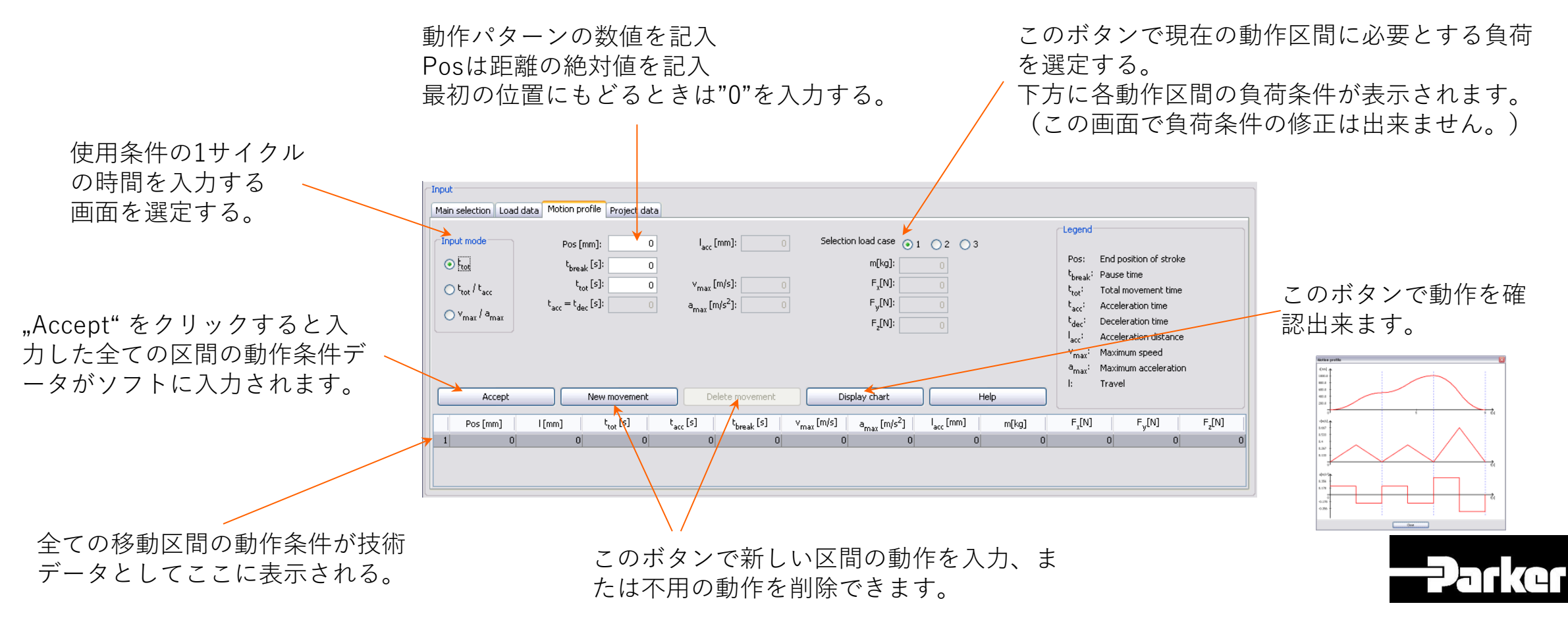

#### **画面表示: Motion profile**

#### 動作モードの設定(要求条件に合わせて設定)

| P EL- Sizing: New project.elsi                                                                                                    | -P EL- Sizing: New project.elsi                                                                                                    | -P EL- Sizing: New project.elsi                                                                                                    |
|----------------------------------------------------------------------------------------------------|----------------------------------------------------------------------------------------------------|----------------------------------------------------------------------------------------------------|
| File Language Region Help                                                                                                    | File Language Region Help                                                                                                    | File Language Region Help                                                                                                    |
| Main selection   Load data   Motion profile   Project data                                                                                                    | Main selection   Load data   Motion profile   Project data                                                                                                    | Input<br>Main selection Load data Motion profile Project data                                                                                                    |
| Input mode       Pos [mm]:       500 $I_{acc}$ [mm]:       250         C       tot       totesk [s]:       0       0         C       tot / taco       tot [s]:       0.5       v_{max} [m/s]:       2         C       v_{max} / a_{max}       t_{acc} = t_{dec} [s]:       0.25       a_{max} [m/s^2]:       8                                                                                                    | $\begin{tabular}{ c c c c c c c } \hline & & & & & & & & & & & & & & & & & & $                                                                                                    | Input modePos [mm]:500I_{acc} [mm]:C tottottottottotC tot / taotot [s]:00C tot / taotot [s]:0.548v_{max} [m/s]:C v_{max} / a_{max}t_{acc} [s]:0.214a_{max} [m/s^2]:                                                                                                    |
| Accept         New movement         Delete movement         Dis           Pos [mm]         I [mm]         t <sub>tot</sub> [s]         t <sub>acc</sub> [s]         t <sub>break</sub> [s]         v <sub>max</sub> [m/s]           1         500         500         0.5         0.25         0         2           2         0         -500         0.5         0.25         0         2           3         500         500         1         0.2         0         0.625           4         0         -500         1         0.2         0         0.625 | Accept         New movement         Delete movement         Disp           Pos [mm]         I [mm]         t <sub>tot</sub> [s]         t <sub>acc</sub> [s]         t <sub>break</sub> [s]         v <sub>max</sub> [m/s]         a           1         500         500         0.5         0.25         0         2           2         0         -500         0.5         0.25         0         2           3         500         500         1         0.2         0         0.625           4         0         -500         1         0.2         0         0.625 | Accept         New movement         Delete movement           Pos [mm]         I [mm]         t <sub>tot</sub> [s]         t <sub>sco</sub> [s]         t <sub>break</sub> [s]           3         500         500         1         0.2         0           4         0         -500         1         0.2         0           5         500         500         0.547619         0.214286         0           6         0         -500         0.547619         0.214286         0 |
|                                                                                                    | 動作距離、停止時間、動作時間、加速時<br>間を入力                                                                                                    | 動作距離、停止時間、最大速度、加速<br>を入力                                                                                                    |
| 加速度、加速距離、最大速度が自動計算さ<br>れる。                                                                                                    | ↓<br>加減距離、最大速度、加速度が自動計算<br>される。                                                                                                    | ↓<br>最大速度、加速度が自動計算される。                                                                                                    |

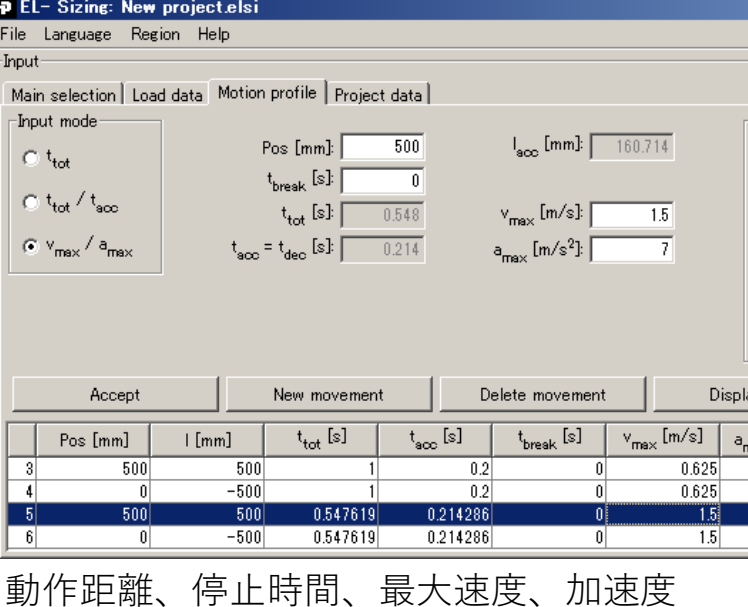

9

画面表示: Project data この画面への記入は省いても選定可能。

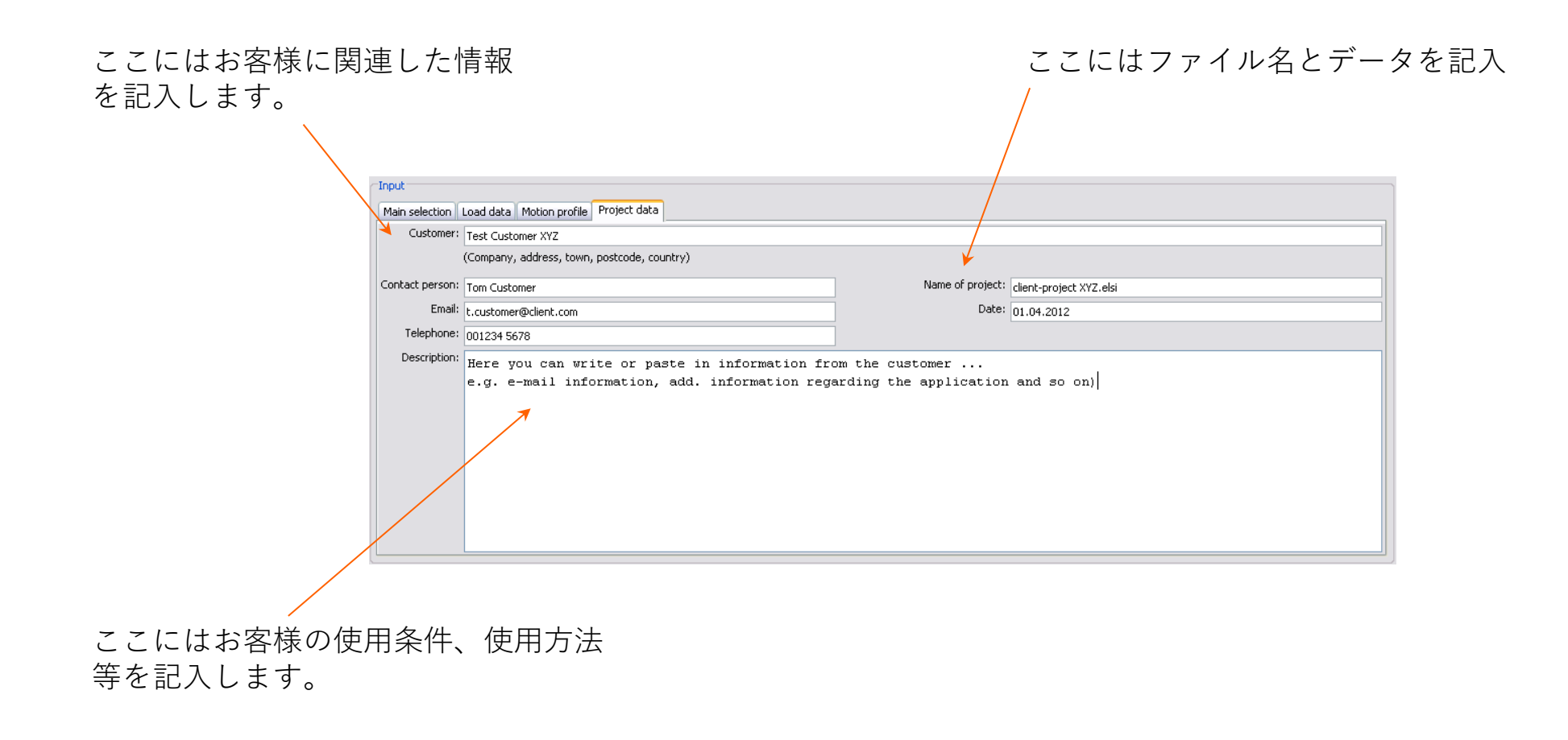

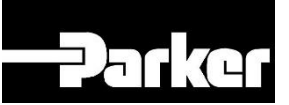

*画面表示: Drive / Guide* 

使用条件を必要事項にすべて入力したのち "update"をクリックする。 EL-Sizingは技術的な要件を満たすアクチュエータの選定作業を実行します。

| Update                                       |           |                                                                                                    |
|----------------------------------------------|-----------|----------------------------------------------------------------------------------------------------|
| Drive / Guide Motor / Gearbox Product overvi | ew        |                                                                                                    |
| Type of drive<br>⊙ All O Belt                | 🔿 Spindle | Type of drive: Electro cylinder with ballscrew drive and 20 mm pitch ETH050M20 Parallel<br>Type of guide: - |
| No. Drive                                    | Guide     | Sum of combined loads: 0%                                                                                   |
| 1 ETH050M20 Inline                           | -         | Maximum drive torque [Nm]:4.025                                                                             |
| 2 ETH050M20 Parallel                         | -         | Torque load: 16'                                                                                            |
| 4 ETH080M32 Parallel                         | -         | Lifetime, quide [km]:-                                                                                      |
|                                              |           | Milease of cristele [km]: > 20 000                                                                          |
| /                                            |           |                                                                                                    |
|                                              |           |                                                                                                    |

使用可能な全てのアクチュエータがこの一覧表に出力されます。この中のアクチュエータをクリックすると負荷率と寿命予測値(fw = 1)が表示されます。

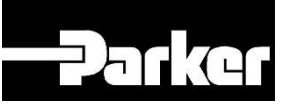

#### 画面表示: Motor / Gearbox

アクチュエータを選定 → "Motor / Gearbox" のタブを選択→ Parker製で本ソフトに組み込んである採用可能な全ての減速機、モーターが一覧表示、、と進めることが出来ます。

表示がない場合は対象機器がない場合です。

そのような場合は使用条件を下げて再計算する必要があります。

|                          | Selection<br>Update                                               |                            |                 | Parker                                                                                                   |
|--------------------------|-------------------------------------------------------------------|----------------------------|-----------------|----------------------------------------------------------------------------------------------------|
|                          | Drive / Guide Motor / Gearbox Product overview                    |                            |                 |                                                                                                    |
|                          | Selected drive:ETH050M20 Inline                                   |                            |                 |                                                                                                    |
|                          | Type of motor                                                     | tor 🔿 Gearbox only (       | O None          | Type of motor: Servo motor SMH82 60 03 X X 2ID 65 G5 4<br>Type of gearbox: Planetary gearbox P560-003-52 |
|                          | No.         Motor           1         SMH82 60 03 X X 2ID 65 G5 4 | Gearbox<br>P560-003-52     |                 | Peak torque load:                                                                                        |
|                          | 2 - 3 -                                                           | P560-003-52<br>PE3-003-10M |                 | Average torque load:                                                                                     |
|                          |                                                                   | 1                          |                 | J <sub>LD(+G)</sub> / J <sub>M</sub> :8.33                                                               |
|                          |                                                                   |                            |                 |                                                                                                    |
| 選定結果として減速機               | &使用が確定した場合                                                        |                            |                 | /                                                                                                    |
| 減速機への入力回転数               | なに注意のこと。                                                          |                            | 選定され7           | <b>と機器により構成された</b>                                                                                       |
| FI サイジングソフト <sup>-</sup> | では減速機の入力回転数                                                       |                            | 時のトルクの負荷率が計算されて |                                                                                                    |
| に関する限界チェック               | 7 が右りませく                                                          |                            | ここに表え           | 示される。                                                                                                    |
|                          |                                                                   |                            | 赤色表示!           | + 梁圯不可                                                                                                   |
| 選正結果テータの減少               | B機人刀凹転数を確認のこと                                                     |                            | 小口衣小            |                                                                                                    |

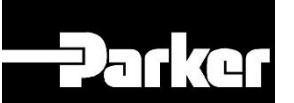

#### 画面表示: Motor / Gearbox

使用方法の条件から本ソフトは使用するストロークより長めの注文時のストロークを提示します。 (安全領域を追加したストロークです) 注文時は表示されたストロークの数値の端数を手入力で丸 めて**10mm単位**としてください。

|                                                                                                    | Update Parker                                                                                                    |                                                                                                    |
|----------------------------------------------------------------------------------------------------|----------------------------------------------------------------------------------------------------|----------------------------------------------------------------------------------------------------|
|                                                                                                    | Drive / Guide Motor / Gearbox Product overview                                                                                                    |                                                                                                    |
| <section-header><section-header><section-header><section-header><section-header><section-header></section-header></section-header></section-header></section-header></section-header></section-header> | Drive: Electro cylinder with ballscrew drive and 20 mm pitch ETH050M20 Inline         Order stroke [mm]:       1,030] = travel (1000.0 mm) + 2 * safety (15.0 mm)         Guide:       External guide         Motor:       Servo motor SMH82 60 03 X X 2ID 65 G5 4         Gearbox:       Print calculation         Parts list       Print calculation         Barts list       Barts list         Barts Rist       Barts list | <section-header><section-header></section-header></section-header> |
|                                                                                                    |                                                                                                    |                                                                                                    |

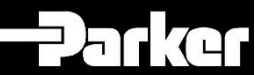

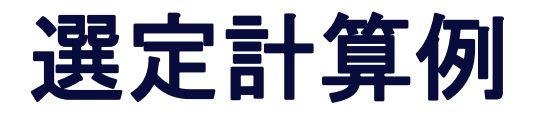

#### 使用条件

顧客からの提供情報…..

Electro Thrust Cylinderの最大ストローク 600 mm

- → 0-500mm 間は無負荷工程(4秒間)
- → 500-600mm 押し圧状態の工程(定速0,2m/s & 加速度/減速度= 8m/s<sup>2</sup>)
- → 600-0mm 無負荷 戻り動作
- ・全工程時間 = 7s(休止時間無し)
- ・定押し圧負荷状態時の推力= 6000N
- 冶工具重量 = 8kg
- ・垂直方向配置、シリンダーヘッド上方向
- ・シリンダ本体は固定ロッドはガイドに合わせて移動(ガイドの摩擦負荷=30N)
- ・動作工程でシリンダーが受ける振動は非常に低い

要求寿命時間 1日8時間動作 年間200日稼働で4年

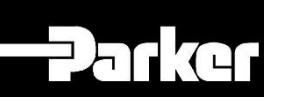

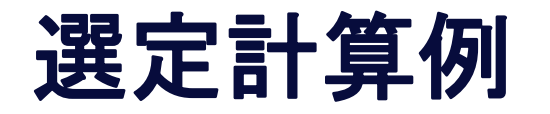

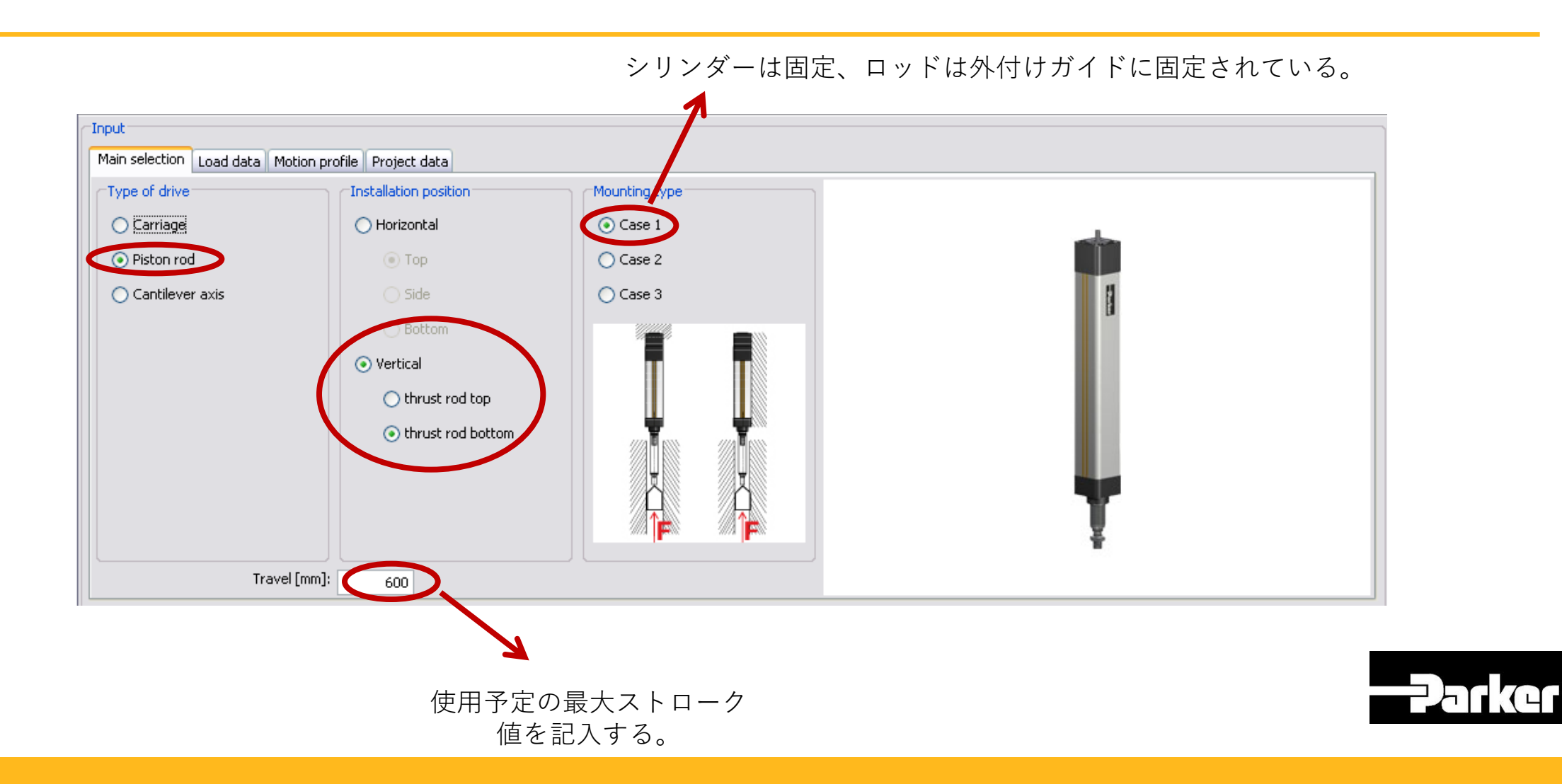

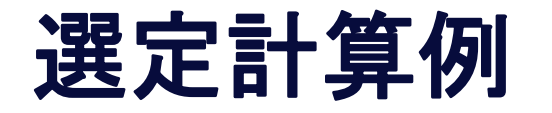

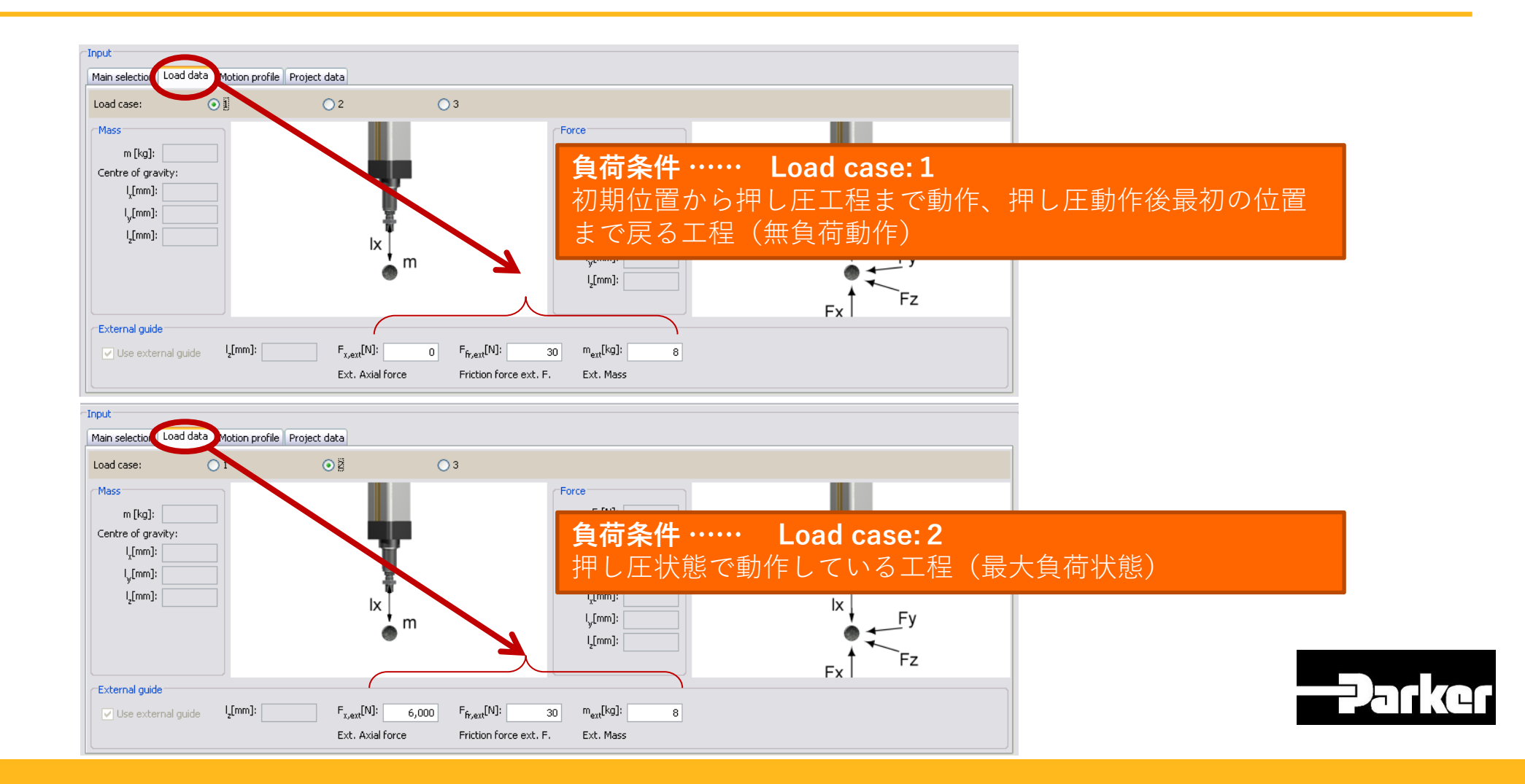

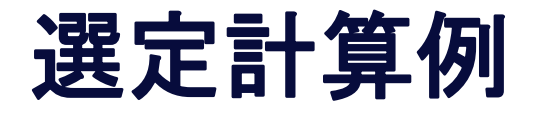

|   | Input<br>Main | selection Load                                                                                            | data Motion pro                                                     | ofile Project dat                            | 3                                                                      |                                                    | 2                      |                                                                                                    |                                |       |                                                                                                    |                                                                                                    |                    |
|---|---------------|----------------------------------------------------------------------------------------------------|---------------------------------------------------------------------|----------------------------------------------|------------------------------------------------------------------------|----------------------------------------------------|------------------------|----------------------------------------------------------------------------------------------------|--------------------------------|-------|----------------------------------------------------------------------------------------------------|----------------------------------------------------------------------------------------------------|--------------------|
| U |               | ut mode<br>t <sub>tot</sub><br>t <sub>tot</sub> / t <sub>acc</sub><br>v <sub>max</sub> / a <sub>max</sub> | Pos [n<br>t <sub>break</sub><br>t <sub>acc</sub> = t <sub>der</sub> | nm]: 500<br>, [s]: 0<br>, [s]: 4<br>, [s]: 2 | l <sub>acc</sub> [r<br>  v <sub>max</sub> [n<br>  a <sub>max</sub> [m, | nm]: 250<br>n/s]: 0.25<br>/s <sup>2</sup> ]: 0.125 |                        | n load case () ;<br>m[kg]:<br>F <sub>x</sub> [N]:<br>F <sub>y</sub> [N]:<br>F <sub>2</sub> [N]:<br>;play chart | L ()2 ()3<br>8<br>30<br>0<br>0 | elp   | Legend<br>Pos: End<br>t <sub>break</sub> : Pau:<br>t <sub>tot</sub> : Tota<br>t <sub>acc</sub> : Acce<br>t <sub>dec</sub> : Dec<br>l <sub>acc</sub> : Acce<br>V <sub>max</sub> : Max<br>a <sub>max</sub> : Max<br>I: Trav | position of stroke<br>se time<br>al movement time<br>eleration time<br>eleration distance<br>imum speed<br>timum acceleration<br>vel |                    |
|   |               | Pos [mm]                                                                                                  | l [mm]                                                              | t <sub>tot</sub> [s]                         | t <sub>acc</sub> [s]                                                   | t <sub>break</sub> [s]                             | v <sub>max</sub> [m/s] | a <sub>max</sub> [m/s <sup>2</sup> ]                                                                           | l <sub>acc</sub> [mm]          | m[kg] | F <sub>x</sub> [N]                                                                                                    | F <sub>y</sub> [N]                                                                                                    | F <sub>z</sub> [N] |
|   | 1             | 500                                                                                                    | 500                                                                 | 4                                            | 2                                                                      | 0                                                  | 0.25                   | 0.125                                                                                                    | 250                            | 8     | 30                                                                                                    | 0                                                                                                    | 0                  |
|   | 2             | 600                                                                                                    | 100                                                                 | 0.525                                        | 0.025                                                                  | 0                                                  | 0.2                    | 8                                                                                                    | 2.5                            | 8     | 6,030                                                                                                    | 0                                                                                                    | 0                  |
|   | 3             | 0                                                                                                    | -600                                                                | 2.475                                        | 1.2375                                                                 | 0                                                  | 0.484848               | 0.391797                                                                                                    | 300                            | 8     | -30                                                                                                    | 0                                                                                                    | 0                  |

- ① 移動距離 動作時間(加速距離、速度、加速度は自動計算) 停止時間 を入力 必要に応じて、Input modeを変更し動作条件を入力する。
- ② Load case を選択
- ③ Accept ボタンクリックにより、動作モードが入力される。
- ④ New movement クリックにより新しい動作モードを追加が追加される。
- 17 ①②入力後、③をクリック

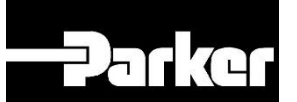

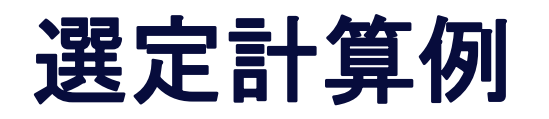

| Input<br>Main selection Load data Motion profile Project data                                                                                                    |                                                                                                    |                                                                                                    |
|----------------------------------------------------------------------------------------------------|----------------------------------------------------------------------------------------------------|----------------------------------------------------------------------------------------------------|
| $\begin{array}{ c c c c c c c c } \hline Input \mode & Pos \mbox{[mm]}: 500 & I_{acc} \mbox{[mm]}: 250 & Selection \mbox{load case} \odot 1 & 2 & 3 \\ \hline & t_{tot} & t_{break} \mbox{[s]}: & 0 & & & & & & & & & & & & & & & & & $                                                                                                    | Legend         Pos:       End position of stroke         t <sub>break</sub> :       Pause time         t <sub>tot</sub> :       Total movement time         t <sub>acc</sub> :       Acceleration time         t <sub>dec</sub> :       Deceleration time         l <sub>acc</sub> :       Acceleration distance         v <sub>max</sub> :       Maximum speed         a <sub>max</sub> :       Maximum acceleration         I:       Travel | Notion profile                                                                                                    |
| Pos [mm]       I[mm]       tot [s]       tacc [s]       tot break [s]       vmax [m/s]       amax [m/s <sup>2</sup> ]       I acc [mm]       m[kg]         1       500       500       4       2       0       0.25       0.125       250       8         2       600       100       0.525       0.025       0       0.2       8       2.5       8         3       0       -600       2.475       1.2375       0       0.484848       0.391797       300       8 | F <sub>x</sub> (N)         F <sub>2</sub> (N)           30         0         0           6,030         0         0           -30         0         0                                                                                                    | 6000<br>9000<br>90000<br>9000<br>9000<br>9000<br>9000<br>9000<br>9000<br>9000<br>9000<br>9000<br>9000 |

Parker

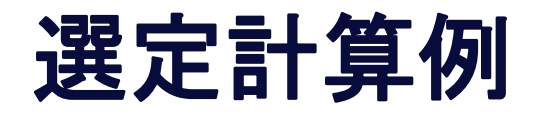

| ĺ                                            | Selection<br>Update<br>Drive / Guide Motor / Gearb                            | ox Product overvie                  | ***                                                | Parker                                                                                                    |
|----------------------------------------------|-------------------------------------------------------------------------------|-------------------------------------|----------------------------------------------------|----------------------------------------------------------------------------------------------------|
|                                              | Type of drive     All     Belt     Spindle                                    |                                     | 🔘 Spindle                                          | Type of drive: Electro cylinder with ballscrew drive and 10 mm pitch ETH080M10 Inline<br>Type of guide: - |
| ļ                                            | No. Drive<br>1 ETH050M10 Inline<br>2 ETH080M10 Inline<br>3 ETH080M10 Parallel |                                     | Guide<br>-<br>-                                    | Sum of combined loads:     0%       Maximum drive torque [Nm]:12.795     0%       Torque load:     0%     |
|                                              | 4 ETH080M32 Inline                                                            |                                     | -                                                  | Lifetime, guide [km]:-<br>Mileage of spindle [km]: 18,176                                                 |
| 使用可能なアク<br>覧がここに表示                           | チュエータの-<br>されます。                                                              | -                                   | 使用上で受ける掤<br>ログにあるfw-fa                             | 最動が小さな場合、カタ ← 選定した計算上の寿命はここに表<br>ctor は 1,2となります。 ← 示されます。 (fw = 1,0の場合)                                  |
|                                              |                                                                               |                                     | $L_{fw} = \frac{L}{f_w^3}$                         | $\frac{18176 \text{km} (\text{fw}=1,0)}{1,2^3} = 10519 \text{ km} (\text{fw}=1,2)$                        |
| 使用方法からの<br>60s*60min*8h*2<br>3 291 428 cycle | <b>計算結果 (寿命</b> 日<br>200days*4years<br>s * 2*600mm / 1                        | 時間とした:<br>5 / 7s = 3 2<br>1000 000r | <b>場合):</b><br>91 428 cycles<br>nm = <b>3950km</b> | Movement cycle     Shocks/vibrations       More than 2.5 screw rotations     1.0     1.2     1.4     1.7  |

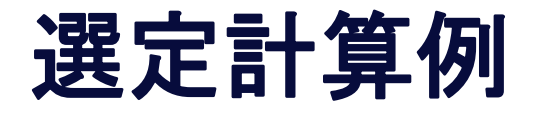

| Selection<br>Update<br>Drive / Guide Motor / Gearbox Product overview                                                                                                    |                            |                                                                               |
|----------------------------------------------------------------------------------------------------|----------------------------|-------------------------------------------------------------------------------|
| Selected drive:ETH080M10 Inline                                                                                                    |                            |                                                                               |
| Type of motor           Image: All image: All imag | otor 🔿 Gearbox only 🔿 None | Type of motor: Servo motor SMHA100 56 6 X X 2ID 65 G5 2<br>Type of gearbox: - |
| No. Motor                                                                                                    | Gearbox                    | Peak torque load                                                              |
| 1 SMHA115 56 10 X X 2I 65 G5 4                                                                                                    | -                          |                                                                               |
| 2 SMHA142 56 15 X X 2I 65 G5 4                                                                                                    | (                          | Average torque load                                                           |
| 3 SMHA100 56 6 X X 2ID 65 G5 2                                                                                                    | -                          |                                                                               |
| 5 SMHA115 56 10 X X 2ID 65 G5 2                                                                                                    | -<br>-                     | here a libert 06                                                              |
| 6 SMHA115 40 10 X X 2ID 65 G5 2                                                                                                    | -                          | • D(+G) • M 1.00                                                              |
|                                                                                                    |                            |                                                                               |
|                                                                                                    | 使用可能なモーターの一覧がこ             | こに表示されます。                                                                     |

注1)表示されない場合は選定したアクチュエータに取付け可能なモータが無い事になります。 注2)カタログ上の最大負荷+最大速度で選定すると取付け可能なモータは出力されません。

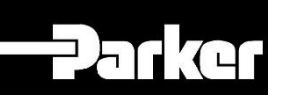

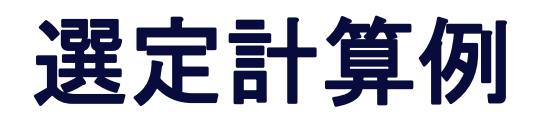

| Selection Update Drive / Guide Motor / Gearbox Product overview                                                                                                    | 入力された使用ストローク長を基準にして<br>推奨する購入ストロークを表示。Selection更に修正する場合は数字を記入し直せるこDrive / Guide Motor / Gearbox Product overview                                                                                                    |                                                                                                    |
|----------------------------------------------------------------------------------------------------|----------------------------------------------------------------------------------------------------|----------------------------------------------------------------------------------------------------|
| Drive: Electro cylinder with ballscrew drive and 10 mm pitch ETH080M10 Inline         Order stroke [mm]:       632] = travel (600.0 mm) + 2 * safety (16.0 mm)         Guide: External guide       Motor: Servo motor SMHA100 56 6 X X 2ID 65 G5 2         Gearbox: -       Print calculation         Print calculation       Technical data Beispielrechung EL-Sizing.elsi         Print calculation       Technical data Beispielrechung EL-Sizing.elsi         Print calculation       Technical data Beispielrechung EL-Sizing.elsi         Print calculation       Technical data Beispielrechung EL-Sizing.elsi         Print calculation       Technical data Beispielrechung EL-Sizing.elsi         Print calculation       Technical data Beispielrechung EL-Sizing.elsi         Print calculation       Technical data Beispielrechung EL-Sizing.elsi         Print calculation       Technical data Beispielrechung EL-Sizing.elsi         Batterion:       Technical data Beispielrechung EL-Sizing.elsi         Batterion:       Technical data Beispielrechung EL-Sizing.elsi         Batterion:       Technical data Beispielrechung EL-Sizing.elsi         Batterion:       Technical data Beispielrechung EL-Sizing.elsi         Batterion:       Technical data Beispielrechung EL-Sizing.elsi         Batterion:       Technical data Beispielrechung EL-Sizing.elsi         Batterion:       Technical data Beispielr | とが可能右は700mmに変更した例<br>Drive: Electro cylinder with ballscrew drive and 10 mm pitc<br>Order stroke [mm]: 700 = travel (600.0 mm) +<br>Guide: External guide<br>Motor: Servo motor SMHA100 56 6 X X 21D 65 G5 2<br>Gearbox: -<br>Print calculation Parts Mit<br>1) 減速機が選定結果に有る場合入力回転数がカタログ<br>値を超えていない事を確認。<br>Parts list: 全ての選択した要素部品 (like cylinder, motor)<br>注文型式にて一覧表示。更にサーボドライバーの接続ケー<br>ブル、その他アクセサリー等も記載される。<br>注) モータ用フィードバック機器、 | <section-header><section-header><section-header><section-header><section-header><section-header><section-header><section-header><section-header><section-header></section-header></section-header></section-header></section-header></section-header></section-header></section-header></section-header></section-header></section-header> |
| 21 ENGINEERING YOUR SUCCES                                                                                                    | リミット用セノリ、寺空丸変更有り                                                                                                    |                                                                                                    |

#### ELサイジングの結果に関して

ETHサイジング結果注意事項

1、選定結果の型式

最後に出力される製品型式はそのまま注文型式に使用できません。

センサ型式が旧タイプのまま。

モータ、COMPAX3の型式でHyperFace仕様になっているが現在扱っていません⇒レゾルバ仕様に、減速機はPVではなく、PS シリーズに。

- 2、選定結果にモータ型式が無い、減速機のみ表示 製品型式でモータ又はドライブの型式が表示されない場合は別のモータを選択する。 例:200V仕様の選択を400Vに変更する等。
- 3、アクチュエータとその負荷容量 使用アクチュエータを最初に想定し、そのアクチュエータの最高速、最大負荷、をデータ入力した場合は結果出力で組み込め るモータが無い為更に上位のアクチュエータ表示になります。

#### 4、ETH高速仕様

ETHで、短時間移動、高速移動、のサイジングではアクチュエータの選定結果が出力されない場合が有ります。軽負荷であっても移動時間を多く、移動速度を低く、して再計算願います。

5、ETH横荷重

選定時横方向荷重も入力が可能だが、入力すると結果データが全くない状態になります。

6、減速機と入力軸回転数

サイジング結果で減速機入力軸回転数が6000RPMとなる場合がある。PSシリーズでは3000RPM程度が限界なので カタログを確認しながら回転数を低下させる様数値入力を。

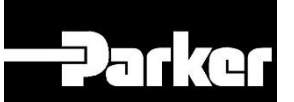

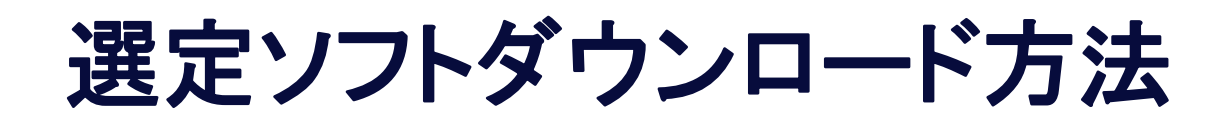

Software Download - Motion Systems Group Europe | Parker

← アドレスヘアクセス

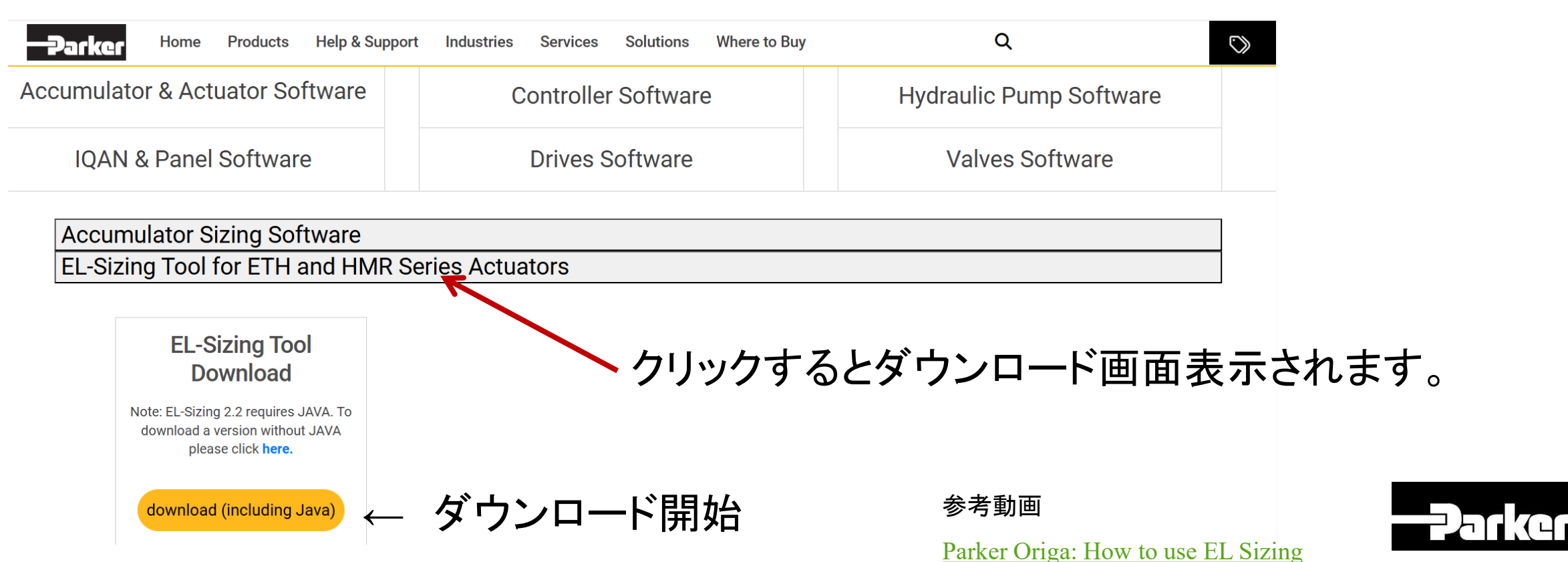

24

## **Thank You**

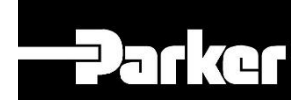